## Manual SPO – DMDC UniMAP

## MANUAL PENDAFTARAN KURSUS ONLINE

*Langkah 1 :* Sila log masuk ke Portal Pelajar iaitu *Online Student Information* menggunakan akaun login anda yang sah. (Bagi pelajar baru, maklumat login terdapat pada slip pendaftaran diri)

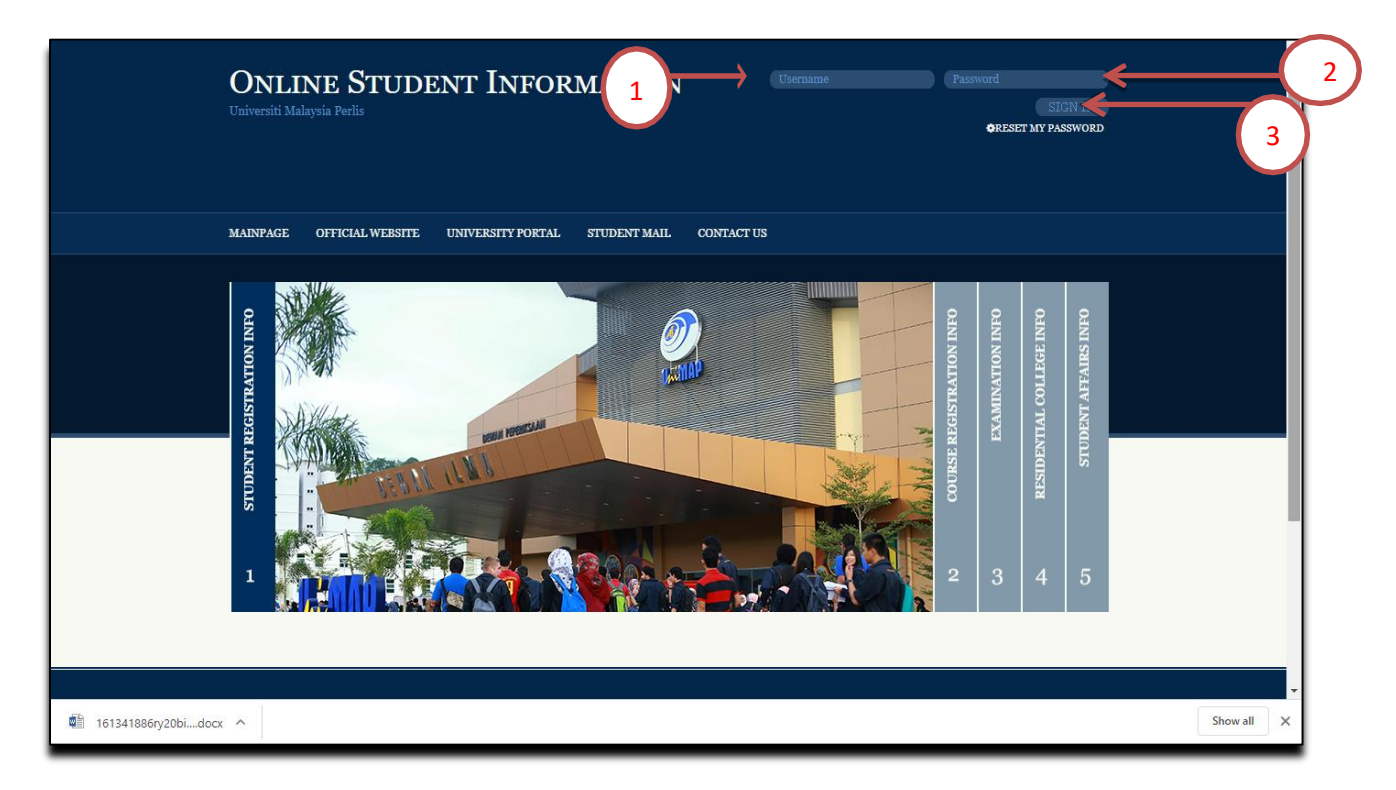

| Bil. | Keterangan                                                      |
|------|-----------------------------------------------------------------|
| 1    | Ruangan untuk masukkan katanama                                 |
| 2    | Ruangan untuk masukkan katalaluan                               |
| 3    | <ul> <li>Butang :</li> <li>Sign In - Masuk ke sistem</li> </ul> |

Langkah 2 : Sila pilih menu COURSE REGISTRATION > DIPLOMA STUDENT > COURSE REGISTRATION untuk pautan ke Course Registration for Diploma Student

| Online Studen<br>Information<br>Universiti Malaysia Perlis | T<br>SIGN OUT<br>SIGN OUT<br>S |
|------------------------------------------------------------|----------------------------------------------------------------------------------------------------|
| PROFILE SEMESTER REGISTRATION                              | COURSE REGISTRATION EXAMINATION HOSTEL STUDENT AFFAIRS OTHERS                                                                                                    |
| Pie<br>(0;                                                 | DOWNLOAD FORM     cessfully Logged in to the System.       EXEMPTION SLIP     nunt outstanding yet to be pail       DIPLOMA STUDENT     COURSE REGISTRATION       DEGREE STUDENT     PRE-COURSE REGISTRATION       COURSE APPLICATION     - Loo pun//2.co pin 5.o p.m. /Weekday Only).                                                                                                    |
| Courseregalipunimap.edu.my/SPO                             | FOR ADDITIONAL SEM                                                                                                    |

| Bil. | Keterangan                                      |  |  |  |
|------|-------------------------------------------------|--|--|--|
| 1    | Menu ke Course Registration for Diploma Student |  |  |  |

Langkah 3 : Paparan login adalah seperti gambarajah di bawah. Sila log masuk ke Sistem Course Registration for Diploma Student menggunakan akaun login anda yang sah. (Bagi pelajar baru, maklumat login terdapat pada slip pendaftaran diri)

| Course Registration For<br>ICT Center, Universiti Malaysia Period                                                                                                    | Diploma Student<br>is (UniMAP) |
|----------------------------------------------------------------------------------------------------|--------------------------------|
| :: Home@UniMAP<br>2021                                                                                                    | Wed Jul 28 17:30:01 MYT        |
| Online Course Registration System are developed to assist UniMAP's student to register their courses every remester.     These cytem will flow student to add and drop the courses during the registration period.     Contact Us:     Contact Us:         Pre- and Post-Gr | Login 1                        |
| Related departments :<br>Academic Management Centre : +6-010-869-8727<br>Bursary : +6-011-5833 4973<br>User Manual for OCR DIPLOMA : Click Here                                                                                                    | 4                              |
| Reserved Copyright © Universiti Malaysia Perlis, (Latest Update<br>Academic Division   Information and Communication Technology Co                                                                                                    | : Jul-2021).<br>enter, UniMAP. |
| Best viewed using Mozilla Firefox or Internet Explorer 8 and a<br>With Above Resolution 1024 x 768 pixels                                                                                                    | above                          |
|                                                                                                    |                                |

| Bil. | Keterangan                        |
|------|-----------------------------------|
| 1    | Ruangan untuk masukkan katanama   |
| 2    | Ruangan untuk masukkan katalaluan |
| 3    | Butang :                          |
|      | Login - Masuk ke sistem           |
| 4    | Panduan Pengguna                  |

Note:

- Pastikan katanama dan katalaluan yang dimasukkan adalah betul. Sila hubungi DMDC Helpdesk di talian 04 - 941 4401 / 04 - 941 4402 / 04 - 941 4403 (Helpdesk) atau Emel : <u>helpdesk@unimap.edu.my</u> untuk bantuan masalah login.
- Pastikan tiada hutang atau bayaran tertunggak dengan Jabatan Bendahari UniMAP. Sila hubungi Jabatan Bendahari UniMAP untuk maklumat lanjut berkenaan dengan hutang atau bayaran tertunggak.

*Langkah 4 :* Paparan pendaftaran kursus adalah seperti gambarajah di bawah. Sila masukkan kod kursus yang ingin di daftarkan.

| <u> </u>                                                                                                    |                                                                                                    | Online Co                              | urse Registra                                                                                                    | tion For D | iplomi                        | i Stude               | int                  |   |
|----------------------------------------------------------------------------------------------------|----------------------------------------------------------------------------------------------------|----------------------------------------|----------------------------------------------------------------------------------------------------|------------|-------------------------------|-----------------------|----------------------|---|
| () (married 2.2.4.4                                                                                                    |                                                                                                    |                                        |                                                                                                    | . Maria    | they felt littligh            |                       | T-Back               |   |
| lines.                                                                                                    |                                                                                                    | 10                                     | \$9                                                                                                    |            |                               |                       |                      |   |
| press of                                                                                                    |                                                                                                    | -                                      |                                                                                                    |            |                               |                       |                      |   |
| Mariel Museuliner                                                                                                    |                                                                                                    |                                        |                                                                                                    |            |                               |                       |                      |   |
| 7 Paragoost                                                                                                    |                                                                                                    |                                        |                                                                                                    |            |                               |                       |                      |   |
| ogram                                                                                                    |                                                                                                    | <ol> <li>Mildlar - Milling</li> </ol>  | AND REPORT OF COMPANY                                                                                                    |            |                               |                       |                      |   |
| only Station                                                                                                    |                                                                                                    | AURIAN                                 |                                                                                                    |            |                               |                       |                      |   |
| 100-010/0100                                                                                                    |                                                                                                    | 1 2013 81                              |                                                                                                    |            |                               |                       |                      |   |
| oarse Code                                                                                                    | I HERECTIVE ACADE                                                                                                    | ************************************** | Find Course Re<br>Course Details                                                                                                    | set ] (1   | 123                           |                       |                      | I |
| durter Cidle<br>durter Cidle<br>durter Messe<br>durte Messe<br>durte to                                                                     | 4 11<br>4 11<br>4 12<br>4 12<br>5 12<br>5 12 | e<br>kove TiTe                         | Find Course Lode<br>Find Course Re<br>Course Distain                                                                                                    |            | )                             |                       |                      |   |
| ourse Code<br>ourse Code<br>ourse Norme<br>parte Norme<br>parte State<br>Parties<br>Register                                                |                                                                                                    | ene Life                               | Tind Course Code                                                                                                    |            | )133                          |                       |                      |   |
| overan Code<br>overan Code<br>overan Norma<br>Inten<br>Inten<br>Register                                                                    |                                                                                                    | e<br>Ione Life                         | Tanta Dater Course Code                                                                                                    |            | )                             |                       |                      |   |
| overse Code<br>overse Code<br>overse Nosse<br>soorte<br>Staat<br>rown<br>Register<br>Coverse Code                                           |                                                                                                    | ikana Tifo<br>Counte M                 | Tana Deer Course Code                                                                                                    |            | )<br>123<br>Type              | Group                 |                      |   |
| ourse Code<br>ourse Code<br>ourse None<br>setes to<br>Blas<br>Blas<br>Blas<br>Blas<br>Blas<br>Blas<br>Blas<br>Blas                          |                                                                                                    | International Contractions             | Tenna Exten Course Code<br>Pind Course Re<br>Course Ditain                                                                                                    |            | )123<br>Tran                  | Girobage              | Drop                 |   |
| ourse Colle<br>ourse Colle<br>ourse Colle<br>ourse Colle<br>ourse Colle<br>Ourse Colle<br>Ourse Colle<br>Ourse Colle<br>Ourse Colle         | A BERNELTING A CAUPY                                                                                                    | Roman I, Constant A                    | name Door Course Code<br>Find Course Re<br>Course Diffuil<br>Course Diffuil<br>Course Diffuil<br>Course Diffuil<br>Course Diffuil<br>Course Course Code<br>Course Course Code<br>Course Course Code<br>Course Course Code<br>Course Course Code<br>Course Course Code<br>Course Course Code<br>Course Diffuil<br>Course Course Code<br>Course Course Code<br>Course Diffuil<br>Course Course Code<br>Course Course Code<br>Course Diffuil<br>Course Course Code<br>Course Course Code<br>Course Course Code<br>Course Course Code<br>Course Course Code<br>Course Course Code<br>Course Course Code<br>Course Course Code<br>Course Course Code<br>Course Course Code<br>Course Course Code<br>Course Course Code<br>Course Course Code<br>Course Code<br>Course Code<br>Course Code<br>Course Code<br>Course Code<br>Course Code<br>Course Code<br>Course Code<br>Code<br>Code<br>Code<br>Code<br>Code<br>Code<br>Code                                                                                                    |            | )<br>333<br>7100<br>1         | Girduage<br>A<br>A    | Drop                 |   |
| Nartie Code<br>Nartie Code<br>Nartie Niesen<br>Jacob<br>Stat<br>Nacional<br>Register<br>Surtino<br>Surtino<br>Surtino<br>Surtino<br>Surtino | A BERNELTING ACAOPT                                                                                                    | Roman Tife                             | here<br>National Depart Course Code<br>Find Course Distain<br>Course Distain<br>Course |            | )1333<br>Trues<br>9<br>1<br>7 | Eistap<br>A<br>A<br>A | Drop<br>Drop<br>Drop |   |

| Nombor | Keterangan                                                                                          |
|--------|----------------------------------------------------------------------------------------------------|
|        |                                                                                                    |
| 1      | Ruangan untuk masukkan kod kursus                                                                   |
|        | <ul> <li>Butang Find Course – Menyemak kursus berdasarkan kod<br/>yang telah dimasukkan.</li> </ul> |
|        | • Butang Reset – Memadam sebarang input yang dimasukkan.                                            |
| 2      | Butiran bagi kursus yang dipilih akan dipaparkan                                                    |
|        | <ul> <li>Capaian View Quota – Melihat kuota kumpulan.</li> </ul>                                    |
|        | <ul> <li>Butang Register – Mendaftar kursus yang telah dipilih</li> </ul>                           |
| 3      | Senarai kursus yang telah didaftarkan                                                               |
|        | <ul> <li>Butang Drop         – Mengugurkan kursus yang telah didaftarkan</li> </ul>                 |
| 4      | Butang :                                                                                            |
|        | View Slip - Ke paparan slip pendaftaran                                                             |

Nota:

• Sila pastikan kursus yang dicari ditawarkan pada semester tersebut. Sila semak senarai penawaran kursus pada capaian yang telah disediakan.

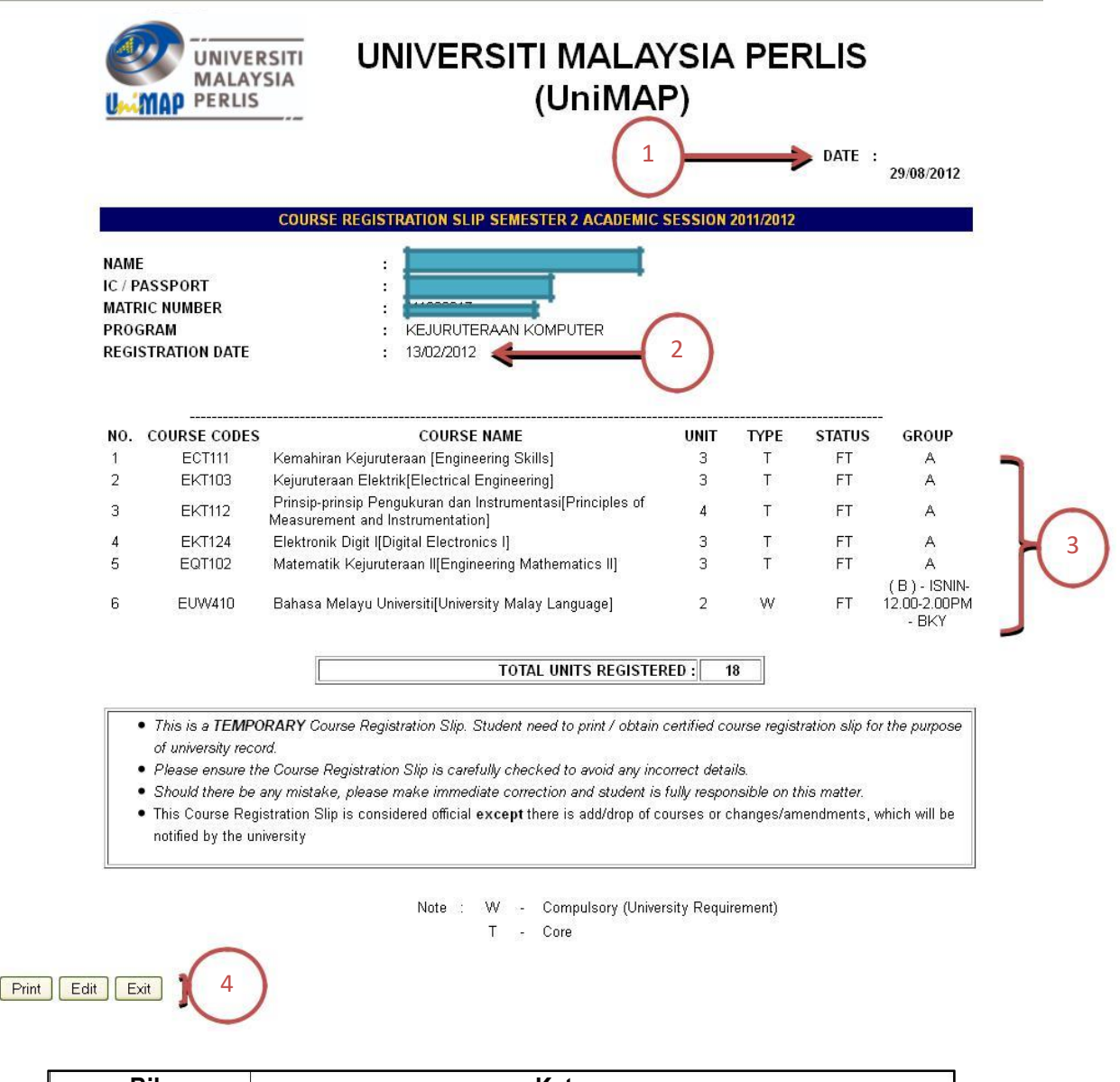

Langkah 5 : Berikut merupakan contoh paparan Slip Pendaftaran Kursus.

| Bil. | Keterangan                                                                                                    |
|------|----------------------------------------------------------------------------------------------------|
| 1    | Tarikh semasa atau tarikh kemaskini slip pendaftaran kursus                                                                                            |
| 2    | Tarikh kali pertama pendaftaran dibuat                                                                                                    |
| 3    | Senarai kursus yang telah didaftarkan                                                                                                    |
| 4    | Butang :<br>• Print – Mencetak slip pendaftaran kursus.<br>• Edit – membuat perubahan atau kemaskini pendaftaran kursus<br>• Exit – Keluar dari sistem |

|                                               | UNIVERS<br>MALAYS<br>PERLIS           |                                                                                      | MALAYSI<br>UniMAP)                                               | (<br>A PE | TEMPOR<br>RLIS |                                         |
|-----------------------------------------------|---------------------------------------|--------------------------------------------------------------------------------------|------------------------------------------------------------------|-----------|----------------|-----------------------------------------|
|                                               |                                       | Primi<br>Printer<br>Name: Canon MF4320-4350 (pptm)                                   | Properties                                                       | 11/2012   | DATE           | : 29/08/2012                            |
| NAME<br>IC / PAS<br>MATRIC<br>PROGR<br>DATE R | SSPORT<br>C NUMBER<br>AM<br>EGISTERED | Status: Ready<br>Type: Canon MF4320-4350<br>Where: USB001<br>Comment:<br>Print range | Print to file<br>opies<br>tumber of copies: 1<br>11 22 33 Collat | e         | 2              | )                                       |
| NO. (                                         | COURSE CODE                           |                                                                                      | OK Correct                                                       | ТҮРЕ      | STATUS         | GROUP                                   |
| 2                                             | EKT103                                |                                                                                      |                                                                  |           | FT             | Â                                       |
| 3                                             | EKT112                                | Prinsip-prinsip Pengukuran dan Instrumenta<br>Measurement and Instrumentation]       | si[Principles of 4                                               | Т         | ,<br>FT        | A                                       |
| 4                                             | EKT124                                | Elektronik Digit I[Digital Electronics I]                                            | 3                                                                | Т         | FT             | A                                       |
| 5                                             | EQT102                                | Matematik Kejuruteraan II[Engineering Math                                           | ematics II] 3                                                    | Т         | FT             | A                                       |
| 6                                             | EUW410                                | Bahasa Melayu Universiti[University Malay L                                          | .anguage) 2                                                      | W         | FT             | ( B ) - ISNIN-<br>12.00-2.00PM<br>- BKY |

Langkah 6 : Sila cetak Slip Pendaftaran Kursus untuk rujukan anda.

| No. | Details                                                                                                    |
|-----|----------------------------------------------------------------------------------------------------|
| 1   | <b>Temporary Slip</b> - Pelajar akan menerima salinan sementara<br>dan mesti membawa slip ini untuk berjumpa dengan<br>Penasihat Akademik untuk pengesahan pendaftaran |
| 2   | Cetak Slip Pendaftaran                                                                                                    |